NAVER 학술정보 교외에서 네이버 학술검색 이용 시에는 별도의 환경설정을 하여야 합니다.

네이버 학술검색 환경설정 안내

1. 네이버 로그인 후 "내 학술정보" 클릭

| 전체 - C<br>EX 13,844,474 (2RE 1,176,237,247 ) 또 3 3 3 3 7 5 5<br>현정보 & EVER EX CP ERIC EX A<br>U 방법                                                                                                    |   | NAVER 학술정보      |                        |                                                                  | Korean English 🕢 없음 • 🗰                                                                                                    |
|----------------------------------------------------------------------------------------------------|---|-----------------|------------------------|------------------------------------------------------------------|----------------------------------------------------------------------------------------------------|
| 학술정보 홈       분야별 출판·인용 현황       연구 트렌드 분석 예       내 학술정보         Impact Factor 계산기가 적용된 인용정보       비 학술정보         Impact Factor 계산기가 적용된 인용정보       대용당 인용De를 통해         Impact Sactor 또 정말하게 확정 파수 있습니다.       기 선정을 누르면 학술지 Impact Factor도 정말하게 측정 가능합니다.         Impact Sactor도 전 말하게 측정 가능합니다.       기 선정을 누르면 학술지 Impact Factor도 정말하게 측정 가능합니다. |   |                 | 전체<br>논문 <b>153,84</b> | ▼ੀ<br> 4,474   인용문                                               | 국 Q<br>문현 1,176,237,247   학会지 343,705                                                                                                    |
|                                                                                                    | < | 학술정보 홈 분야별 출판·연 | 신용 현황 연구 트렌<br>15<br>  | I드 분석 <sup>Beta</sup> 내 학술전<br>ion 2015 ·<br>ication 2010-2014 · | 정보<br>Impact Factor 계산기가 적용된 인용정보<br>대용량 인용DB를 통해,<br>SCI, SCOPUS, KCI 등에 각각 얼마나 인용되었는지 확인할 수 있습니다.<br>기간설정을 누르면 학술지 Impact Factor도 정밀하게 측정 가능합니다.<br>(CELL' 인용정보 보기) |

2. 내 도서관에서 "울산과학기술원"을 체크하고 저장

| NAVER 학술정보 전체       | ・ C Korean English の設置・                                                                                                    |  |  |  |  |
|---------------------|----------------------------------------------------------------------------------------------------|--|--|--|--|
| 학술정보 홈 분야별 출판·인용 현황 | 연구 트렌드 분석 <sup>//eta</sup> 내 학술정보                                                                                                    |  |  |  |  |
| 내 도서관 수설정           | 내 도서관 내 도서관은 최대 3개까지 등록 가능합니다.                                                                                                    |  |  |  |  |
| () 물산과학기술원          | 소속된 대학/기관을 내 도서관으로 설정하시면, 검색결과에서 해당 도서관이 구독중인 자료 원문을 무료로 열람할 수 있습니다.<br>소속된 대학/기관의 IP대역에서 접속한 경우, 자동으로 해당 도서관이 구독중인 자료 원문을 무료로 열람할 수 있습니다. |  |  |  |  |
| 최근 본 논문             | ************************************                                                                                                    |  |  |  |  |
| 최근 본 학술 <b>지</b>    |                                                                                                    |  |  |  |  |
| 최근 검색이              |                                                                                                    |  |  |  |  |
| 저장한 논문              | 내 도서관 추가하기                                                                                                    |  |  |  |  |
| 저장한 학술지             | 울산과학기술원                                                                                                    |  |  |  |  |
|                     | A - Z     가     나     다     라     바     사     아     자     차     카     타     파     하                                                        |  |  |  |  |
|                     | <ul> <li>✓ 플산과학기술원</li> <li>✓ 플산과학기술원</li> </ul>                                                                                           |  |  |  |  |

 위 설정이 완료되면 검색결과 상세화면의 도서관 링크 부분에 '울산과학기술원'이 표시되며 링크리졸버 서비스를 통해 원문 이용 가능

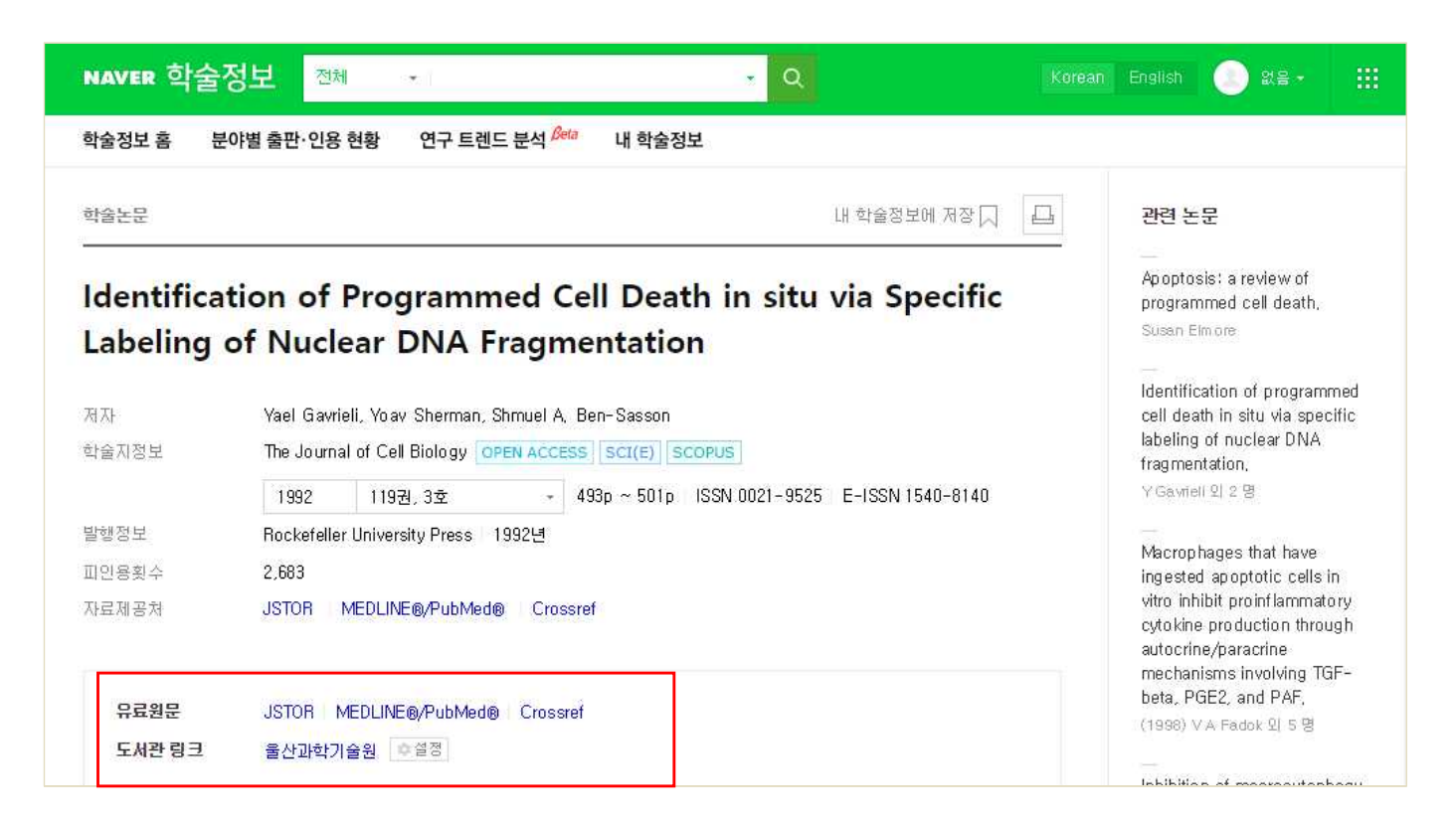

언어

٠

## 4. 도서관 링크를 통해 UNIST 도서관에서 구독중인 자료의 원문 이용 가능

Article Title : The role and regulation of programmed cell death in plant-pathogen interactions Source : Cellular Microbiology, Year 2004, Vol 6, Issue 3, ISSN 1462-5814

## ▶ 파란색 저널명은 기관에서 구독 중인 저널입니다.

| 원문 정보                                                                                                    | more 🗸 |  |  |  |  |  |  |
|----------------------------------------------------------------------------------------------------|--------|--|--|--|--|--|--|
| 테이터베이스 Wiley Online Library ⊘<br>저널명 CELLULAR MICROBIOLOGY ⊘ (1999 ~ 2019)<br>발행기관 Wiley<br>Year 2004 Vol 6 Issue 3 Start Page 201 Go             |        |  |  |  |  |  |  |
| 테이터베이스 EBSCOHOST(MedLine) @<br>저널명 Cellular Microbiology @ (1999 ~ 2016)<br>발행기관 Blackwell Publishing Limited                                     |        |  |  |  |  |  |  |
| 데이터베이스 EBSCOHOST(MedLine) <i>@</i><br>저널명 <b>Cellular Microbiology</b> (1999 ~ )<br>발행기관 Wiley-Blackwell                                          |        |  |  |  |  |  |  |
| 테이터베이스 ASP (Academic Search Premier) <i>&amp;</i><br>저널명 <b>Cellular Microbiology &amp;</b> (1999 ~ Current)<br>발행기관 Blackwell Publishing Limited |        |  |  |  |  |  |  |
| 테이터베이스 MEDLINE with Full Text ?<br>저널명 Cellular Microbiology ? (1999 ~ )<br>발행기관 Blackwell Publishing                                             |        |  |  |  |  |  |  |